# Инструкция по быстрой установке «Линия NVR»

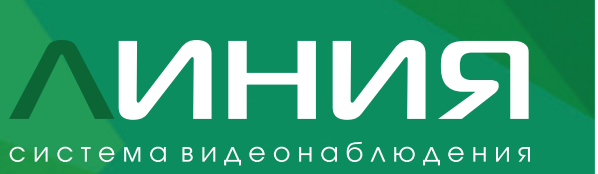

 $(\mathbf{i})$ 

# Подготовка устройства к работе

Это руководство поможет вам быстро настроить вашу систему видеонаблюдения. Подробные инструкции и вся дополнительная информация доступны на сайте: devline.ru.

### Подключение

Следуйте инструкциям в соответствии с диаграммой:

- 1. HDD-диски встраиваются внутри корпуса, согласно рисунку (рис. 1).
- 2. Подключите ваши IP-камеры к сетевому оборудованию (здесь и далее рис. 2).
- 3. Убедитесь, что ваше сетевое оборудование подключено к электропитанию.
- 4. Подключите ваше оборудование к видеорегистратору через Ethernet LAN-кабель.
- 5. Подключите видеорегистратор к розетке с помощью адаптера питания.
- 6. Подключите дисплей к системе через HDMI или VGA кабель.
- 7. Подключите USB-мышь к устройству.

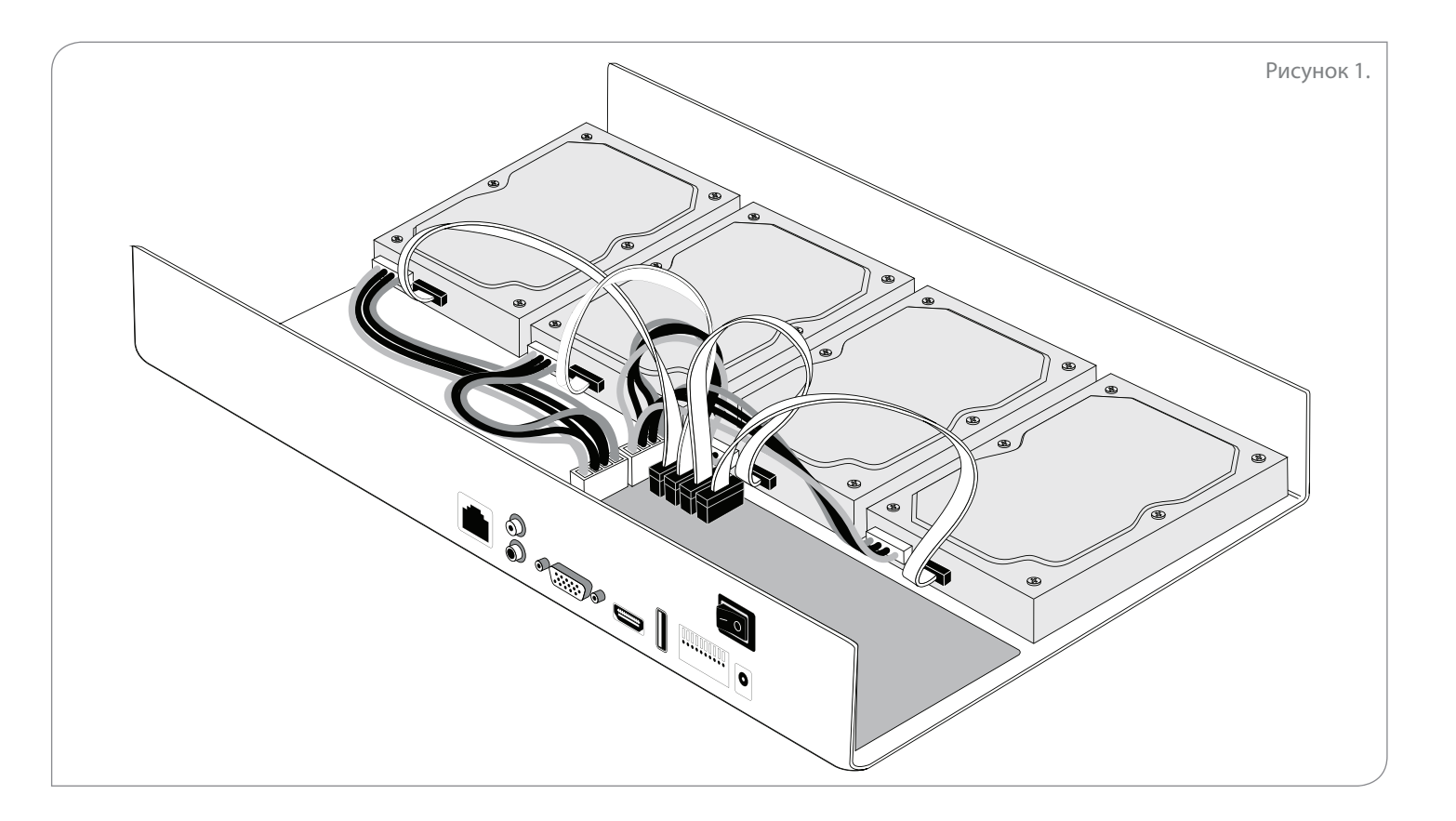

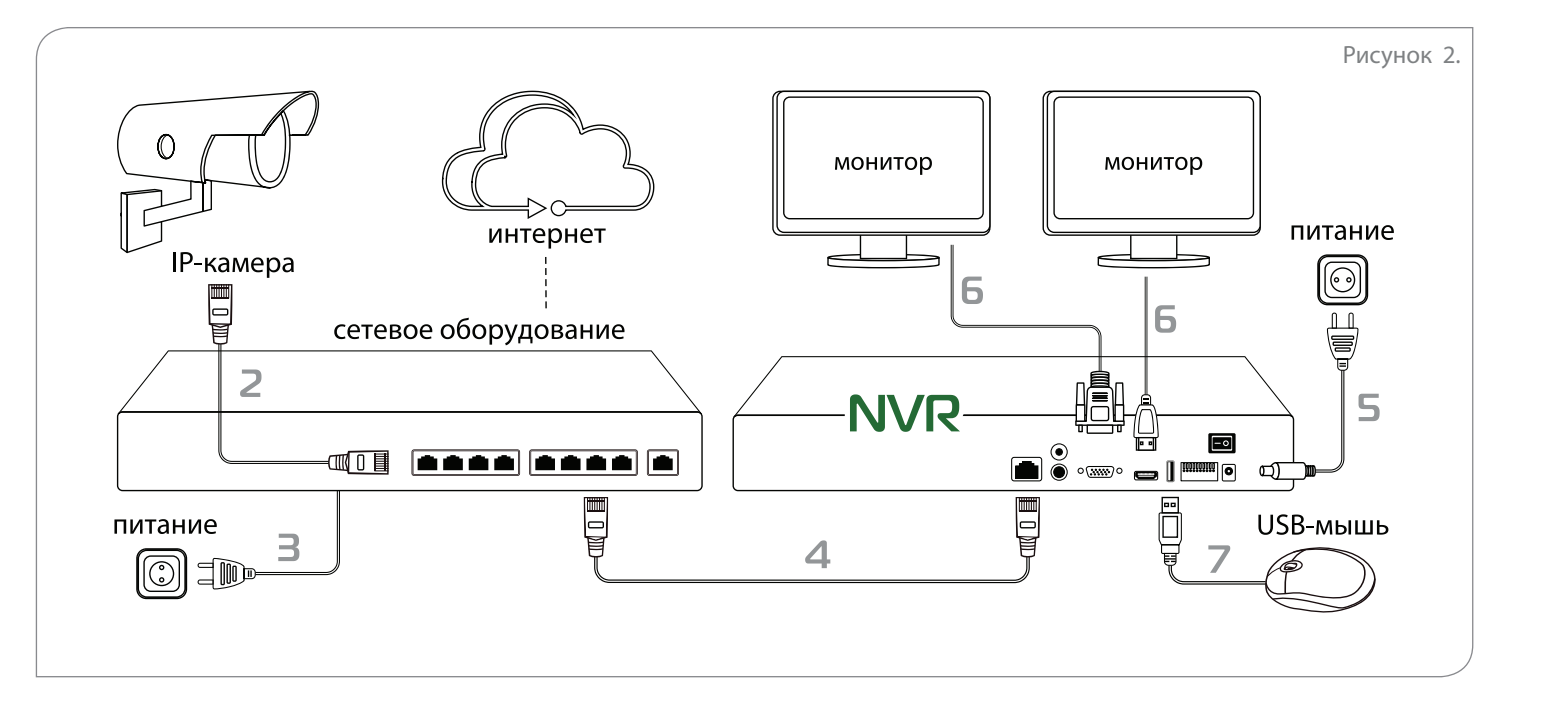

## Настройка видеорегистратора

Администрирование системы происходит удаленно, с любого клиентского места «Линия» на офисных и домашних ПК с ОС Windows x86-x64: XP, Vista, 7, 8, 10, Server 2003–2016.

- 1. Для изменения настроек времени и установки статического IP-адреса устройства используйте программу admintool.
- 2. Скачайте и установите текущую версию программного обеспечения «Линия»: https://devline.ru/software/.
- 3. Откройте поиск серверов и найдите видеорегистратор.
- 4. Данные для подключения: логин – admin (без пароля).
- 5. Для настройки подключения камеры: «Наблюдательный пост» →
  - → «Администрирование» →
  - $\rightarrow$  канал камеры  $\rightarrow$

 $\times$ 

→ «Настройки подключения».

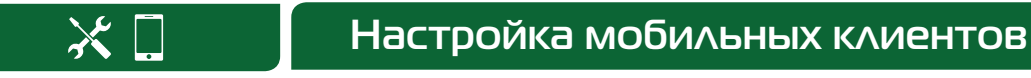

Для организации удаленного видеонаблюдения с помощью смартфона или планшета на базе Android или iOS необходимо установить специальное мобильное приложение.

- 1. Зайдите в iTunes или Google Play, найдите приложение по ключевым словам «Линия. Видеонаблюдение» и установите его на ваше устройство.
- 2. Для добавления NVR коснитесь «Настройки» → «Список серверов». В появившемся окне коснитесь иконки «+» для создания нового сервера, затем введите имя сервера DynamicDNS, его адрес и порт обращения (9786), а также логин и пароль, которые вы используете для авторизации в обычной версии программного обеспечения «Линия».

Рисунок 3.

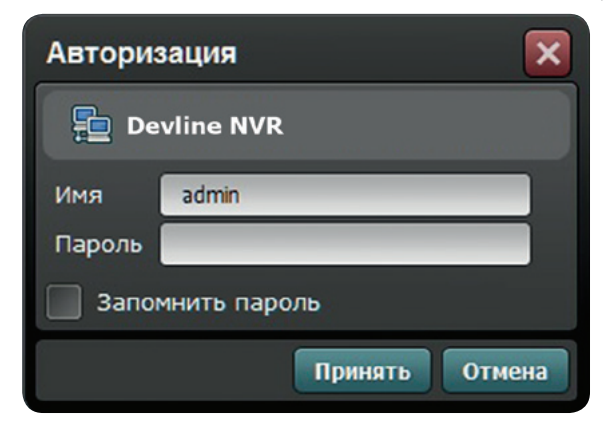